# **Manufacturer Depreciation Reimbursement – Treasurer**

**IMPORTANT:** Before you begin, verify that you have a good backup with no errors from the previous night. If you do not have a good backup, or are unsure how to check your backup, please call PUBLIQ Customer Support for assistance at 800.235.0762.

Please read all instructions before you begin. If you anticipate needing assistance with the instructions, please call PUBLIQ as soon as possible.

## **Treasurer's Instructions**

Once the manufacturer depreciation reimbursement request has been sent to the Comptroller General, run the program that marks the notices coded MFGR and MPVE paid. The following procedure explains how to run this program. You must mark MFGR and MPVE notices paid before you can apportion the money. These directions also include important facts about apportionment.

Complete this procedure after the Auditor has completed the MFGR/MPVE Reimbursement procedures. Please check with the Auditor to make sure this has been done BEFORE marking records paid.

#### 1. Mark manufacturer reimbursement notices paid.

 From Treasurer (Current), select Reports > Reimbursement Reporting > Mark Manufacturer Reimbursements Paid. The Mark Manufacturer Reimbursements Paid screen displays.

| 💽 Mark Manufacturer Reimbursements Paid                                                               |                           |  |  |  |  |
|----------------------------------------------------------------------------------------------------|---------------------------|--|--|--|--|
| Mark MFGR/MPVE Notices Paid                                                                           |                           |  |  |  |  |
| <b>Type</b><br>Paid Date<br>Edit/Post<br><b>Payment Method</b><br>Prior Year File<br>Tax Year To Mark | □3/02/2021<br>Edit ▼      |  |  |  |  |
|                                                                                                    | <u>O</u> K <u>C</u> ancel |  |  |  |  |

• In the Type drop-down menu, select whether to mark notices paid for MFGR Only, MPVE Only, or Both.

- Next to **Paid Date**, enter the date the notices were paid before the rollover date.
- In the **Payment Method** drop-down list, select the payment type.
- ii. Click **Save**. You will be able to identify these records with operator initials once they are marked paid.

## 2. Apportion the money.

After marking the notices paid, you may apportion the money using the MFGR/MPVE select option on the Tax Apportionment Report.

- i. From Treasurer (Current), go to **Reports > Apportionment Reporting > Tax Apportioning**.
- ii. Set up the Tax Apportionment Report screen as usual.
- iii. To apportion MFGR/MPVE notices, go to the Options section at the top of the screen and find the **MFGR/MPVE** drop-down list.

| 1 | 💽 Tax Apporti | ionment Report          |   |                           |               | × |
|---|---------------|-------------------------|---|---------------------------|---------------|---|
| [ | Options       | LA.                     |   |                           | 4.0           | _ |
|   | Report Type   | P                       | - | Receipt Type              | All           | - |
|   | Refunds       | No                      | • | Partial Refunds           | No            | • |
|   | Include       | Current & Delq          | - | Adjustments               | No            | • |
|   | MFGR/MPVE     | Yes                     | • | Rollbacks                 | Yes(Combined) | • |
|   | Dealers       | Yes                     | - | FILOT                     | Yes(Separate) | • |
|   | Sort Options  | Detail                  | - | Report All Types As FILOT |               |   |
|   | Detail Report | $\overline{\mathbf{v}}$ |   | Landscape Print           |               |   |
|   | City Penalty  | $\overline{\mathbf{v}}$ |   | Include Prior Refunds     |               |   |
|   | City Fee      |                         |   |                           |               |   |

- a. To include MFGR/MPVE notices with other notices in the report, select Yes.
- b. To include only MFGR/MPVE notices in the report, select Only.
- iv. Click Save.

# 3. Mark Manufacturer Reimbursement notices paid on Prior Year file (Optional).

If MFGR notices were marked paid before moving the Current file to the Prior Year file, skip this step. If MFGR notices are on the Prior Year file unpaid, these can be marked paid.

- i. Go to **Reports > Reimbursement Reporting > Mark Manufacturer Reimbursements Paid**. The MFGR Notices Paid screen displays.
  - Next to **Paid Date**, type a paid date to mark notices for that year in the prior year file.

| 💽 Mark Manufacturer Reimbursements Paid                                                 |                           |  |  |  |  |
|-----------------------------------------------------------------------------------------|---------------------------|--|--|--|--|
| Mark MFGR/MPVE Notices Paid                                                             |                           |  |  |  |  |
| Type<br>Paid Date<br>Edit/Post<br>Payment Method<br>Prior Year File<br>Tax Year To Mark | ▼<br>03/02/2021<br>Edit ▼ |  |  |  |  |
|                                                                                         | <u>O</u> K <u>C</u> ancel |  |  |  |  |

- Select Prior Year File.
- ii. Click **OK**. You will be able to identify these records with operator initials MFG once they are posted.